Logging into Canvas

- 1. Using CHROME as your browser, go to <u>https://camdenhaven.instructure.com</u>
- 2. Enter your school email address (firstname.lastname@education.nsw.gov.au)

|       | Microsoft                                                  |  |
|-------|------------------------------------------------------------|--|
|       | Email address, phone number or Skype                       |  |
| CE Th | Can't access your account?<br>Sign-in options<br>Back Next |  |
|       |                                                            |  |
|       |                                                            |  |

3. Enter your portal username and password then click 'log in'.

| Login with your DoE account                           |  |  |  |
|-------------------------------------------------------|--|--|--|
| User ID                                               |  |  |  |
| Enter your user ID                                    |  |  |  |
| Example: jane.citizen1                                |  |  |  |
| Password                                              |  |  |  |
| Enter your password                                   |  |  |  |
| Log in<br>Forgot your password?                       |  |  |  |
| Have trouble logging in?<br><u>Help for DoE staff</u> |  |  |  |

4. If you are on your personal device, click 'yes' to stay signed in. If you are on a shared device, click 'no'.

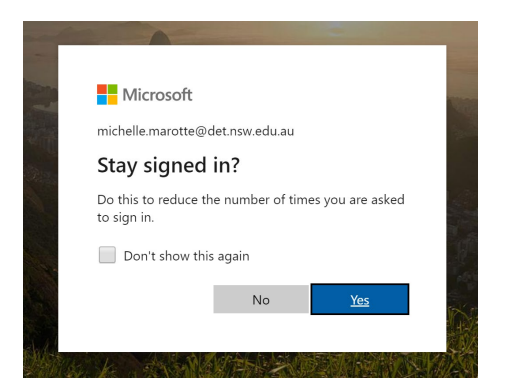

5. Accept your course invitations.

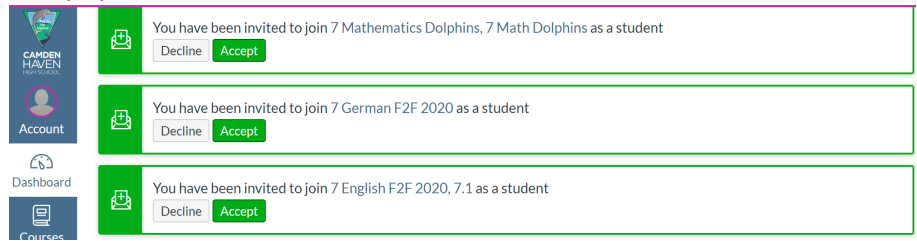

6. You will now see your Canvas Dashboard with a tile for each subject on Canvas. Click a tile to enter the course.

| CAMDEN<br>HAVEN   | Dashboard                                                 |                                                                  |                                                         |  |  |
|-------------------|-----------------------------------------------------------|------------------------------------------------------------------|---------------------------------------------------------|--|--|
| (1)               |                                                           |                                                                  | PDHPE                                                   |  |  |
|                   |                                                           |                                                                  | - OKG                                                   |  |  |
| ی<br>۱۱۱۱<br>۱۱۱۱ | <b>7 History 2020</b><br>7HIST<br>2020 Year Long (Junior) | <b>7 French F2F 2020</b><br>7FRF2F_20<br>2020 Year Long (Junior) | 7 PDHPE F2F 2020<br>7PDFF_20<br>2020 Year Long (Junior) |  |  |

7. Click Modules in the course navigation panel to see your work. Each Canvas module is one week's work.

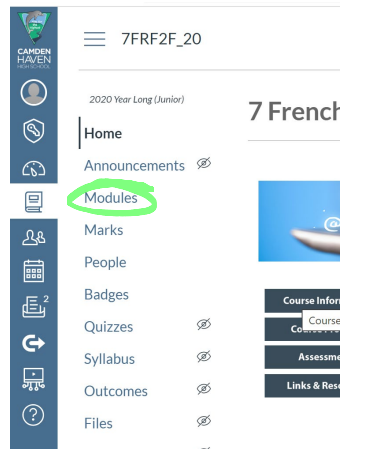